2008-06-04

Sollae Systems. Co., Ltd. http://www.sollae.co.kr

| Agen | da                                        |     |
|------|-------------------------------------------|-----|
| 1    | INTRODUCTION                              | 2   |
| 1    |                                           | 2 - |
| 2    | HOW TO SAVE ENVIRONMENT VARIABLES TO FILE | 2 - |
| 3    | READ ENVIRONMENT VARIABLES FROM FILE      | 4 - |
| 4    | MULTIPLE SETTING                          | 5 - |

#### **1** Introduction

- The ezConfig program provides a function to write same environment variables to many ezTCPs.
- The environment variables can be saved to binary file for using later.
- This function is only working among same products.
- Don't modify the binary file.

## 2 How to save environment variables to file

| LOCAL REMOTE                     | 1                                          |                           |                 |                                           |
|----------------------------------|--------------------------------------------|---------------------------|-----------------|-------------------------------------------|
| MAC Address                      | Product                                    | ezTCP Mode                | Serial Type     | WLAN Mode                                 |
| 00 00 01 00 01 01 00 01 01 00 01 |                                            | ATC(1)                    | RS-232 💌        | Infrastructure[1]                         |
| Read                             | Local IP Address                           | Local Port                | Baudrate        | Target SSID                               |
| Search List                      |                                            | 0                         | 19200           |                                           |
|                                  | Subnet Mask                                | Timeout                   | Parity          | Ad-hoc Master SSID                        |
|                                  | 255. U . U . U                             | Course Data               | NONE M          |                                           |
|                                  | Gateway IP Address                         | Lonn. Byte                | Data Bits       | Channel 🕛 🔛                               |
|                                  |                                            |                           |                 | WEP No WEP(0)                             |
|                                  | Peer IP Address                            | Peer Port                 | Stop Bit        | WEP Keu                                   |
|                                  | Basened                                    | Bernard                   | Elow Control    | Authentication Mode                       |
|                                  |                                            |                           | NONE            | Open System(0)                            |
| Options DHCF PF                  | PoE ♥ ezCFG WLA<br>ulti Conn. ♥ Telnet EAF | AN CFG Power D<br>PoL SSL | own 📃 Remote Se | earch WLAN Start Option<br>WinXP Firewall |

[Figure 2-1] ezConfig program

• Click Search button to search ezTCP for saving environment variables.

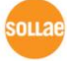

| 👪 ezConfig v4.2c (04/Jur                                                                                                    | 1./2008)                                                                                                    |                                                                                                    |                                                                                                    | X                                                                                                    |  |
|----------------------------------------------------------------------------------------------------|----------------------------------------------------------------------------------------------------|----------------------------------------------------------------------------------------------------|----------------------------------------------------------------------------------------------------|----------------------------------------------------------------------------------------------------|--|
| LOCAL REMOTE                                                                                                    |                                                                                                    |                                                                                                    |                                                                                                    |                                                                                                    |  |
| MAC Address<br>00 30 f9 02 74 38<br>Read<br>Search List<br>100 30 f9 02 74 38                                                                                                    | Product           EZL-50L/200L/20         ▼           Local IP Address         1           Subnet Mask         255 . 0 . 0 . 0           Gateway IP Address         0           0 . 0 . 0 . 0         0           Allowed IP address         0           0 . 0 . 0 . 0         0           Reserved         ■ | ezTCP Mode<br>T2S(0)<br>Local Port<br>1470<br>Timeout<br>0<br>Conn. Byte<br>0<br>Peer Port<br>1470<br>Password | Serial Type<br>RS-232<br>Baudrate<br>19200<br>Parity<br>NONE<br>Data Bits<br>8<br>Stop Bit<br>1 bit<br>Flow Control<br>NONE | WLAN Mode         AD-HOC(0)         Target SSID         Ad-hoc Master SSID         Channel         O         WEP         WEP Key         Authentication Mode         Open System(0) |  |
| Options       DHCF       PPPoE       ezCFG       WLAN CFG       Power Down       Remote Search       WLAN Start Option         ARP       Multi Conn.       Telnet       EAPoL       SSL       telcom       WirXP Firewall         Comment |                                                                                                    |                                                                                                    |                                                                                                    |                                                                                                    |  |

[Figure 2-2] Search ezTCP

• You have to confirm the Product. Next, modify environment variables what you want to save to binary file.

| ezConfig v4.2c (04/Jun./2008)                                                                                                    |                                                                                                    |                                                         |                                                                |                                                                                      |  |
|----------------------------------------------------------------------------------------------------|----------------------------------------------------------------------------------------------------|---------------------------------------------------------|----------------------------------------------------------------|--------------------------------------------------------------------------------------|--|
| LOCAL REMOTE<br>MAC Address<br>00 30 f9 02 74 38<br>Read<br>Search List<br>0030 f9 02 74 38                                                                                                    | ./2008)  Product EZL-50L/200L/70 Local IP Address 10 . 4 . 0 . 38 Subnet Mask 255.255.255.0                                                          | ezTCP Mode<br>T2S(0) V<br>Local Port<br>1470<br>Timeout | Serial Type<br>RS-232 V<br>Baudrate<br>115200 V<br>Parity      | WLAN Mode<br>AD-HOC(0)<br>Target SSID<br>Ad-hoc Master SSID                          |  |
|                                                                                                    | 235.233.233.23         Colored State           Gateway IP Address         10.4.0.254           Allowed IP address         0.0.0.0           Reserved | Conn. Byte D Peer Port 1470 Password                    | Data Bits<br>8<br>Stop Bit<br>1 bit<br>Flow Control<br>RTS/CTS | Channel O V<br>WEP No WEP(0) V<br>WEP Key<br>Authentication Mode<br>Open System(0) V |  |
| Options       DHCF       PPPoE       ✓ ezCFG       WLAN CFG       Power Down       ✓ Remote Search       WLAN Start Option         ARP       Multi Conn.       Telnet       EAPoL       SSL       telcom       WirXP Firewall         Comment |                                                                                                    |                                                         |                                                                |                                                                                      |  |
| Write         PPPoE ID         Change PWD         Status         Exit           Search ezTCP         ezTCP Test         Export to file         Import from file         Multiple Setting                                                      |                                                                                                    |                                                         |                                                                |                                                                                      |  |

[Figure 2-3] Modify environment variables

• Click Export to file button to save environment variables to file.

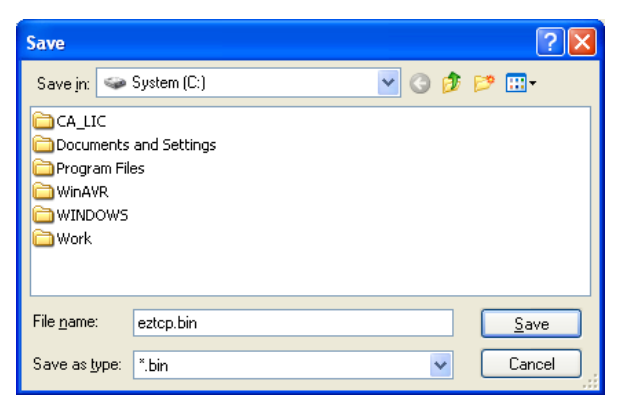

[Figure 2-4] Save environment variables

• The environment variables are saved to file in binary format. Don't modify it.

### **3** Read environment variables from file

| MAC Address                                          | Product OLD Local IP Address 10 . 1 . 0 . 1 Subnet Mask 255 . 0 . 0 . 0 Gateway IP Address 0 . 0 . 0 . 0 Peer IP Address 0 . 0 . 0 . 0 Reserved | ezTCP Mode<br>ATC(1)<br>Local Port<br>0<br>Timeout<br>0<br>Conn. Byte<br>1<br>Peer Port<br>0<br>Password | Serial Type<br>RS-232<br>Baudrate<br>19200<br>Parity<br>NONE<br>Data Bits<br>8<br>Stop Bit<br>1 bit<br>Flow Control | VLAN Mode<br>Infrastructure(1)<br>Target SSID<br>Ad-hoc Master SSID<br>Channel<br>WEP No WEP(0)<br>WEP Key<br>Authentication Mode |
|------------------------------------------------------|----------------------------------------------------------------------------------------------------|----------------------------------------------------------------------------------------------------|----------------------------------------------------------------------------------------------------|----------------------------------------------------------------------------------------------------|
| Options DHCF PPP<br>✓ ARP Mu<br>Comment Search ezTCP | PoE ezCFG WLA                                                                                                    | AN CFG Power D                                                                                           | own Remote Status                                                                                                   | Upen System(U)<br>WLAN Start Opti<br>WirXP Firewal                                                                                |

[Figure 3-1] ezConfig program

• Click Import from file button to read environment variables from stored file.

| Load                                                            |                    |                |                                                                                                    | ? 🛛          |
|-----------------------------------------------------------------|--------------------|----------------|----------------------------------------------------------------------------------------------------|--------------|
| Look jn: 🕯                                                      | System (C:)        |                | Image: Image: | ⊳ 🖽          |
| CA_LIC<br>Cocuments<br>Program Fil<br>WinAVR<br>WINDOWS<br>WOrk | and Settings<br>es | च्चि eztcp.bin |                                                                                                    |              |
| File <u>n</u> ame:                                              | eztop.bin          |                |                                                                                                    | <u>O</u> pen |
| Files of type:                                                  | *.bin              |                | ~                                                                                                    | Cancel       |

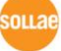

[Figure 3-2] Load environment variables

• If stored file is successfully loaded then MAC address 00:00:00:00:00:00 is displayed in the Search List window. And the environment variables are displayed in the right-hand window.

• MAC address 00:00:00:00:00:00 indicates that the ezConfig program is running as Multiple Setting mode.

| 🛃 ezConfig v4.2c (04/Jun.                                                                                                    | ezConfig v4.2c (04/Jun./2008)                                                                                                    |                                                                                                    |                                                                                                    |                                                                                                    |  |
|----------------------------------------------------------------------------------------------------|----------------------------------------------------------------------------------------------------|----------------------------------------------------------------------------------------------------|----------------------------------------------------------------------------------------------------|----------------------------------------------------------------------------------------------------|--|
| LOCAL REMOTE                                                                                                    |                                                                                                    |                                                                                                    |                                                                                                    |                                                                                                    |  |
| MAC Address<br>00 00 00 00 00 00 00<br>Read<br>Search List<br>00:00:00:00:00:00                                                                                                    | Product           EZL-50L/200L/70         ▼           Local IP Address         0         38           Subnet Mask         255.255.0         0           Gateway IP Address         0         .0.254           Allowed IP address         0         .0           0         .0         .0           Reserved | ezTCP Mode<br>T2S(0) V<br>Local Port<br>1470<br>Timeout<br>0<br>Conn. Byte<br>0<br>Peer Port<br>1470<br>Password | Serial Type<br>RS-232<br>Baudrate<br>115200<br>Parity<br>NDNE<br>Data Bits<br>8<br>Stop Bit<br>1 bit<br>Flow Control<br>RTS/CTS | WLAN Mode       AD-HOC(0)       Target SSID       Ad-hoc Master SSID       Channel       WEP       No WEP(0)       WEP Key       Authentication Mode       Open System(0) |  |
| Options       DHCF       PPPoE       ezCFG       WLAN CFG       Power Down       Remote Search       WLAN Start Option         ARP       Multi Conn.       Telnet       EAPoL       SSL       telcom       WinXP Firewall         Comment |                                                                                                    |                                                                                                    |                                                                                                    |                                                                                                    |  |
|                                                                                                    |                                                                                                    |                                                                                                    | (Instagle bound)                                                                                                    |                                                                                                    |  |

[Figure 3-3] Load environment variables

• You have to confirm all values in the ezConfig program window.

#### 4 Multiple Setting

• Multiple Setting window is shown by clicking Multiple Setting button. Refer to [Figure 3-3].

| 🖬 ezConfig v4.2c (04/Ju | ezConfig v4. 2c (04/Jun./2008) |              |  |  |  |
|-------------------------|--------------------------------|--------------|--|--|--|
| Product EZL-50L/200L/70 | Search Write CLOSE             |              |  |  |  |
| No. MAC ADDRESS         | COMMENT                        | WRITE STATUS |  |  |  |
|                         |                                |              |  |  |  |
|                         |                                |              |  |  |  |
|                         |                                |              |  |  |  |
|                         |                                |              |  |  |  |
|                         |                                |              |  |  |  |
|                         |                                |              |  |  |  |
|                         |                                |              |  |  |  |
|                         |                                |              |  |  |  |
|                         |                                |              |  |  |  |
|                         |                                |              |  |  |  |
|                         |                                |              |  |  |  |
| <                       |                                | >            |  |  |  |
|                         |                                |              |  |  |  |

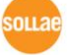

[Figure 4-1] Multiple Setting window

• Click Search button to search ezTCP. This time you can only search selected product.

| ezCo   | nfig v4.2c (04/Ju | ın./2008)          |              |  |
|--------|-------------------|--------------------|--------------|--|
| roduct | EZL-50L/200L/70   | Search Write CLOSE |              |  |
| No.    | MAC ADDRESS       | COMMENT            | WRITE STATUS |  |
| 1      | 00:30:F9:01:04:C8 |                    | READY        |  |
| ✓ 2    | 00:30:F9:02:74:38 |                    | READY        |  |
|        |                   |                    |              |  |
|        |                   |                    |              |  |
|        |                   |                    |              |  |
|        |                   |                    |              |  |
|        |                   |                    |              |  |
|        |                   |                    |              |  |
|        |                   |                    |              |  |
|        |                   |                    |              |  |
|        |                   |                    |              |  |
|        |                   |                    |              |  |
|        |                   |                    |              |  |
|        |                   |                    |              |  |
|        |                   |                    |              |  |

[Figure 4-2] Search ezTCP

- Uncheck the checkbox if you don't want to write.
- Click Write button to write environment variables to all the selected ezTCP.

| ezConfig v4.2c (04/Jun./2008) |                    |               |   |  |  |
|-------------------------------|--------------------|---------------|---|--|--|
| Product EZL-50L/200L/70 V     | Search Write CLOSE |               |   |  |  |
| No. MAC ADDRESS COMM          | ENT                | WRITE STATUS  |   |  |  |
| ✓ 1 00:30:F9:01:04:C8         |                    | Write success |   |  |  |
| 2 00:30:F9:02:74:38           |                    | Write success | _ |  |  |
|                               |                    |               | _ |  |  |
|                               |                    |               | - |  |  |
|                               |                    |               |   |  |  |
|                               |                    |               | _ |  |  |
|                               |                    |               |   |  |  |
|                               |                    |               |   |  |  |
|                               |                    |               | _ |  |  |
|                               |                    |               | _ |  |  |
|                               |                    |               | - |  |  |
|                               |                    |               |   |  |  |
|                               |                    |               | _ |  |  |
|                               |                    |               | _ |  |  |
|                               |                    |               | - |  |  |
| <                             |                    |               | > |  |  |
| [ <u></u>                     |                    |               |   |  |  |

[Figure 4-3] Write finished